## Aizkavētā e-pasta nosūtīšana (Delay delivery)

Prakse rāda, ka e-pasti, kas nosūtīti ārpus darba laika, parasti tiek palaisti garām... Vai arī Jums kādreiz gadījies, ka vēlaties atbildēt uz e-pastu, taču darba laiks jau beidzies? Katram ir savas metodes, kā saglabāt sagatavotus e-pasta ziņojumus (saglabāt melnrakstu kastītē, atsevišķā dokumentā un citi) vēlākai nosūtīšanai, taču bieži vien tās var izrādīties neefektīvi. Izmantojot šo iespēju, Jūs varat uzrakstīt e-pastu jebkurā Jums ērtā laikā un uzstādīt, ka tas tiek nosūtīts, piemēram, nākamās darba dienas 08:30 no rīta. Līdz tam brīdim, ko esat iestatījis, e-pasta ziņojums atradīsies kastītē Izsūtne *(Outbox)*. Lai iespējotu e-pasta ziņojumam aizkavēto nosūtīšanu, sekojiet šiem soļiem:

MS Outlook programmā:

- 1. Augšējā rīkjoslā meklējiet Iespējas jeb Options
- 2. Izvēlieties Aizkavētā sūtīšana jeb Delay delivery
- 3. Atveroties logam, ielieciet ķeksi pie Nepiegādāt pirms jeb Do not deliver before
- 4. Iestatiet laiku, kad Jūs vēlaties, lai zoņojums tiktu piegādāts
- 5. Aizveriet logu, spiežot uz Aizvērt jeb Close
- 6. Līdz šim sarakstīstos e-pastus varat meklēt kastītē Izsūtne jeb Outbox

Lai izsūtītu e-pasta vēstuli neatkarīgi no tā vai outlook programma Jums ir ieslēgta un savienota ar internetu Jūs to varat darīt no pārlūkprogrammas(web mail) atverot saiti https://outlook.office.com/mail/ ielogojoties ar savu RSU lietotāju.

Rakstot vēstuli klikšķiniet pie send pogas uz "dropdown menu" izvēlaties "Schedule send" izvēlaties kādu no noklusējuma šabloniem un klikšķiniet uz Costum time iestatiet datumu un laiku kad e-pastu izsūtīt un spiedied uz pogas "send"

## Schedule a message for later

 While composing a message, select the dropdown next to the Send button and select Schedule send.

| Þ Send ∣∨ | Q ~ 11 | C   |
|-----------|--------|-----|
| Send      |        | Всс |
| Cc        |        |     |

2. Select one of the default options, then select **Send** or choose a custom time and then select **Send**.

| Tomorrow morning | Thu 8:00 AM |  |  |
|------------------|-------------|--|--|
| Sunday morning   | Sun 8:00 AM |  |  |
| Custom time      |             |  |  |

3. After you select Send, the message remains in the Draft folder until the delivery time.

Ņemiet vērā, ka šie soļi jāatkārto katru reizi, kad vēlaties izmantot aizkavētās e-pastu izsūtīšanas opciju. Sekojiet soļiem zemāk ekrānšāviņā!

|   |           |                                                                                                    | 41*1/40*1 41      | 1/371                  |                                     |
|---|-----------|----------------------------------------------------------------------------------------------------|-------------------|------------------------|-------------------------------------|
|   | PIRMDIENA | OTRDIENA                                                                                                    | TREŠDIENA         | Kalendärs Properties   |                                     |
| - | 4         | 5                                                                                                    | 6 Pievieno        | jiet tos               | totatotable Permittiont Conducation |
|   |           |                                                                                                    | cilvēl            | aus, General nome Page | AutoArtnive Fernitrion Synchronical |
|   |           | and a second second                                                                                                    | kuriem v          | elaties Name           | Permission Level                    |
|   |           |                                                                                                    | person p          | Default                | Free/Busy time                      |
|   | 1.1       |                                                                                                    | datie             | m                      | Custom                              |
|   |           |                                                                                                    | Sec.              | <                      |                                     |
|   |           |                                                                                                    |                   | Add                    | Remove Properties                   |
|   |           |                                                                                                    | $\bigcirc$        | Permissions            |                                     |
|   | 1.1       |                                                                                                    |                   | Permission Level       | ee/Busy time 🗸 🗸                    |
|   |           |                                                                                                    | Piešķiriet        | Read P                 | abishing Editor                     |
|   |           |                                                                                                    | piekļuves līmer   |                        | litor                               |
|   |           |                                                                                                    | Val Veidojiet sav | Free/Busy tin Al       | thor                                |
|   |           | A CONTRACTOR OF THE OWNER OF THE OWNER OWNER OF THE OWNER OWNER OWNER OWNER OWNER OWNER OWNER OWNER OWNER OWNER OWNER OWNER OWNER OWNER OWNER OWNER OWNER OWNER OWNER OWNER OWNER OWNER |                   | location Re            | predicing Author<br>tviewer         |
|   |           | 100.000                                                                                                    |                   | O Full Details         | er/Busy time, subject, location     |
|   |           |                                                                                                    |                   | Other Free/Bu Fr       | ee/Busy time                        |
|   |           |                                                                                                    |                   | Delete items           | Other                               |
|   |           |                                                                                                    |                   | None                   | Folder owner                        |
|   |           |                                                                                                    |                   | Own                    | Folder contact                      |
|   |           |                                                                                                    |                   |                        |                                     |